#### **Adobe Illustrator 2023**

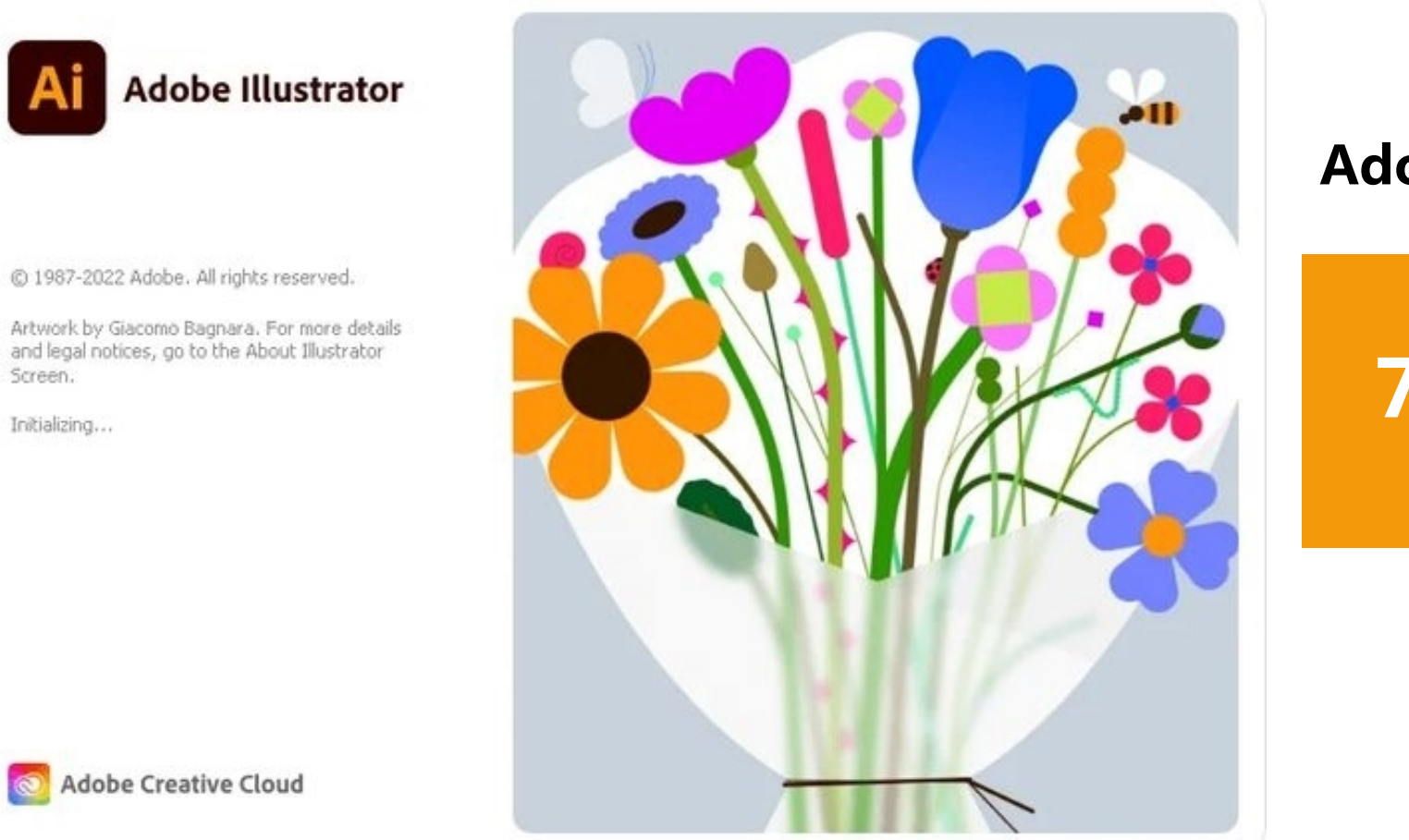

### Adobe Illustrator 图形图像制作

# 7.1 对象的编辑

🚫 Adobe Creative Cloud

Screen.

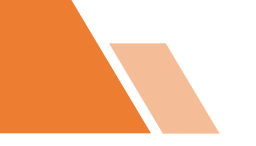

### 目录 ontents

 01
 创建混合工具

 02
 创建封套扭曲对象

 03
 图像描摹

 04
 透视网格工具

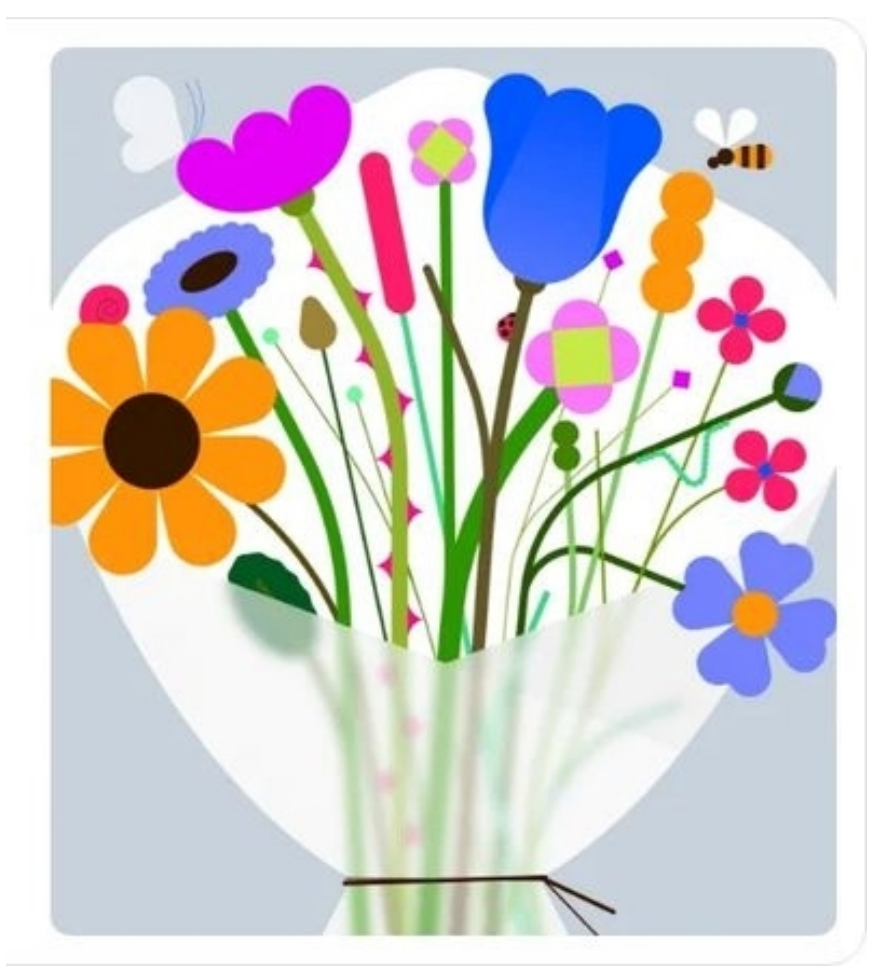

**Adobe Illustrator 2023** 

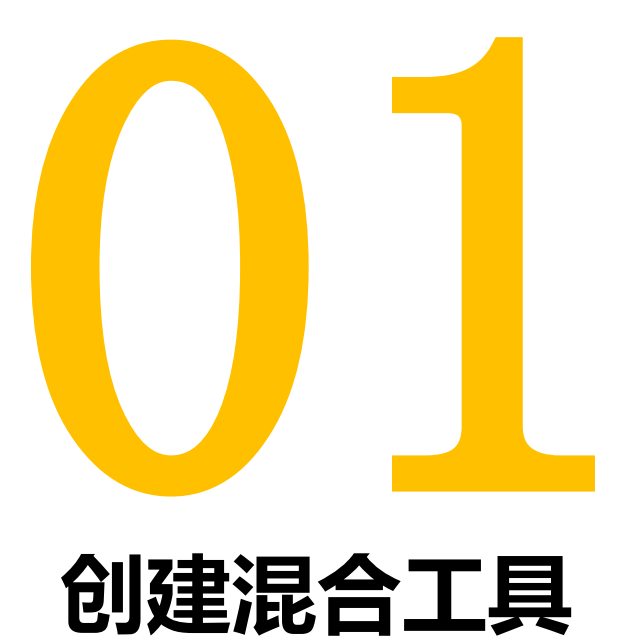

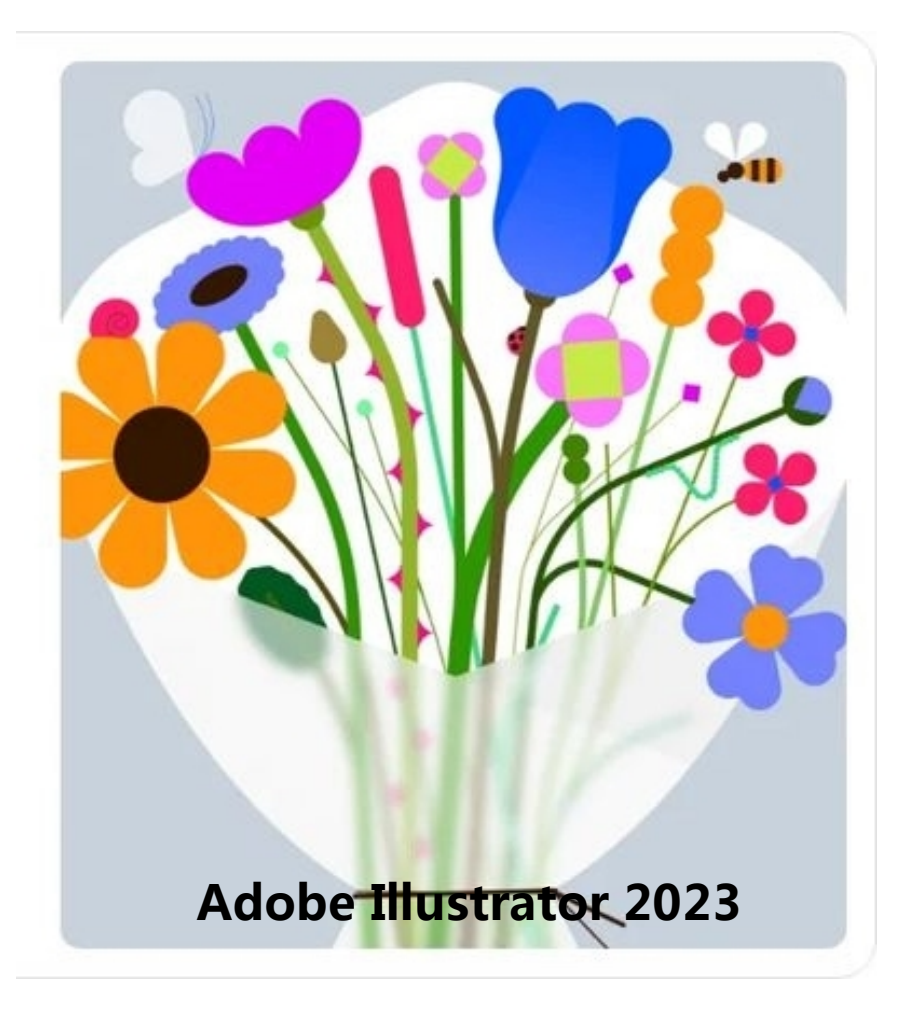

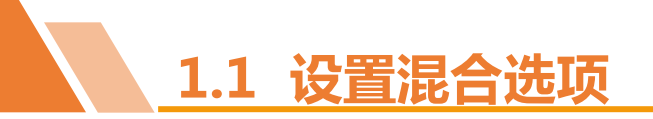

在制作混合对象之前,需要修改混合选项的设置,否则系统将采用默认的设置建立混合对象。

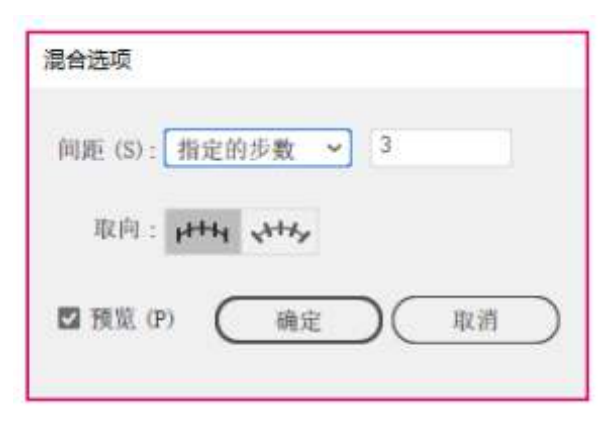

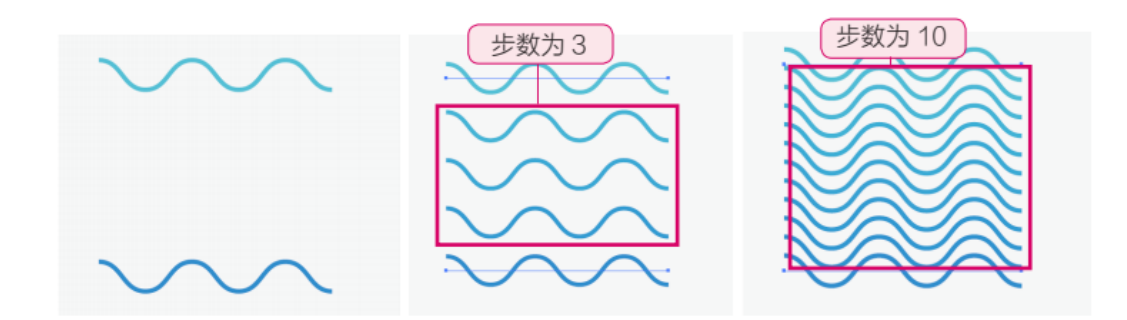

具体操作方法为:双击"混合工具", 或选择要进行混合的对象,选择【对象】/【 混合】/【混合选项】命令,打开"混合选项 "对话框,如上图所示。 在"间距"下拉列表框中设置混合模式 选项,"平滑颜色"选项可以使混合的颜色保 持平滑;"指定的步数"选项可以设置混合对 象的步骤数,如上图所示。

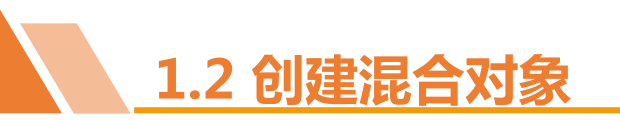

设置混合选项后,选择要进行混合的两个对象,选择【对象】/【混合】/【建立】命令或按【 Alt+Ctrl+B】键,都可以快速制作出混合对象。下图所示为不同混合终点的混合效果。

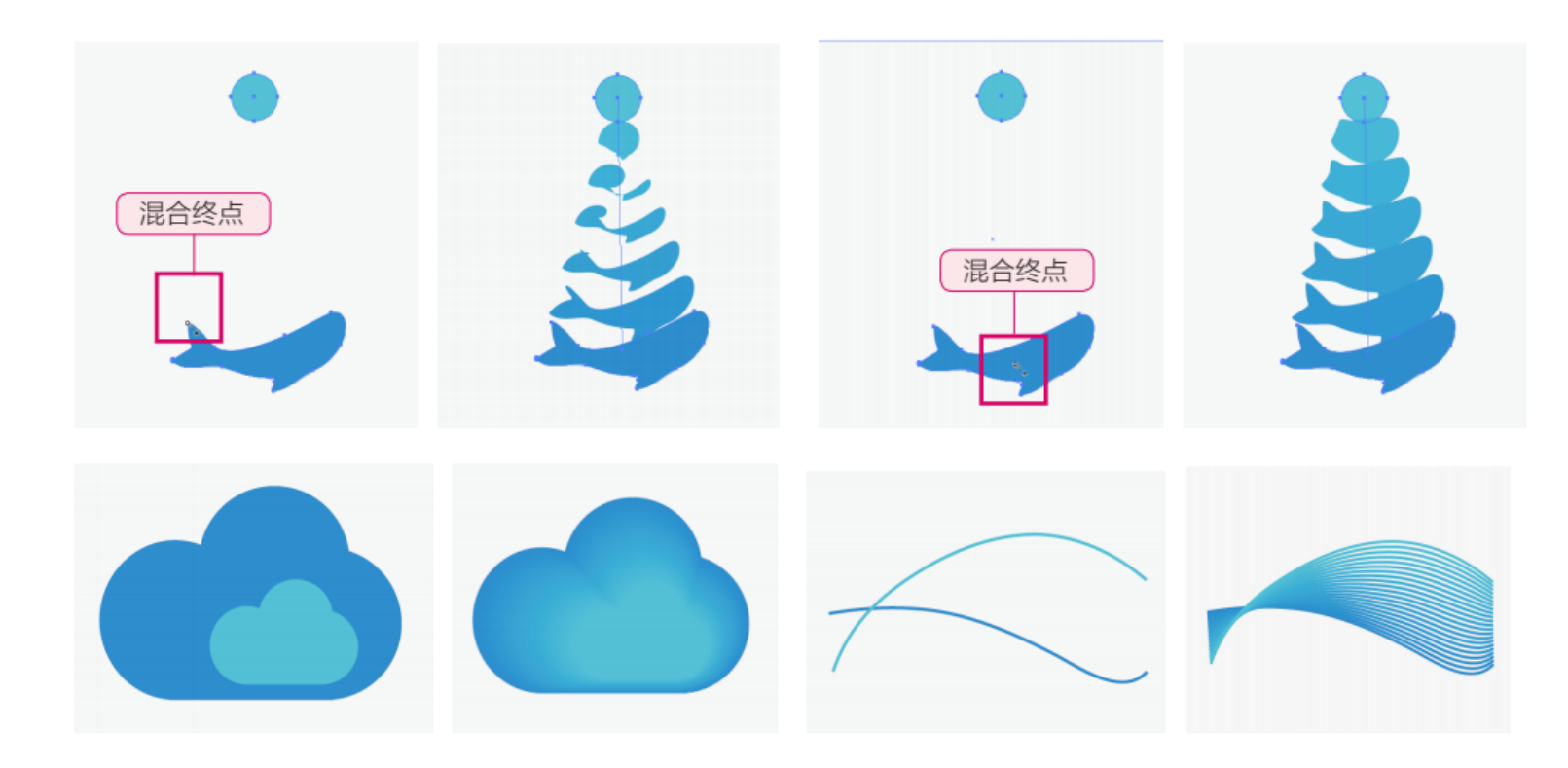

在另一个要混合的目标对象 特定锚点上单击鼠标左键作 为混合终点,将在两个对象 之间创建出混合对象,选择 的锚点不同,混合效果也有 所区别,如左图所示。

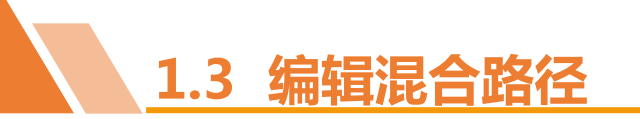

混合得到的对象由混合路径相连接,自动创建的混合路径默认是直线。使用"直接选择工具"选中混合路径,然后使用钢笔工具组对混合路径进行锚点添加、锚点删除,编辑锚点等操作,修改该路径外观,可以得到不同的混合效果,如下图所示。

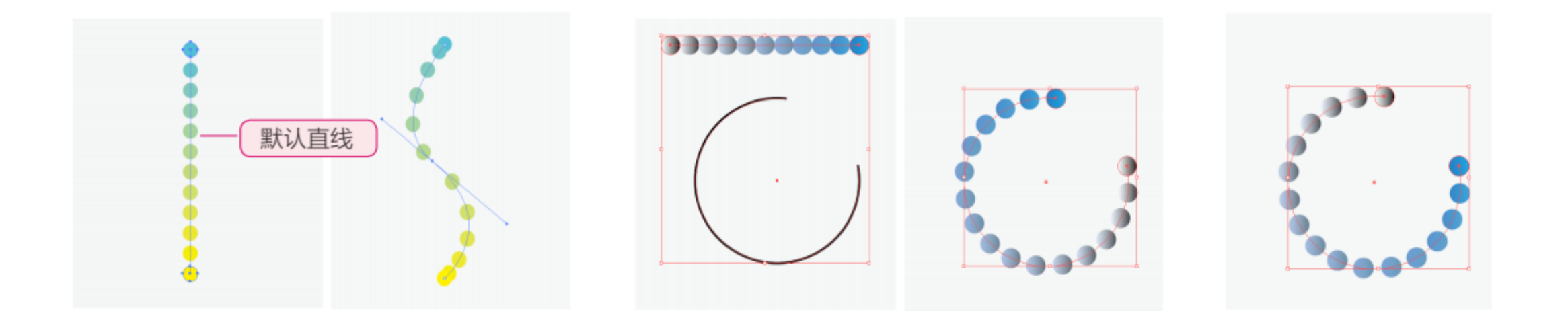

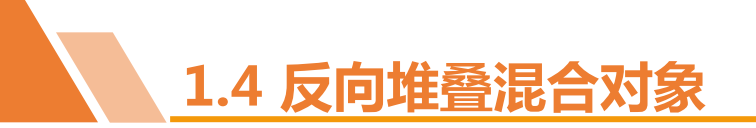

选择混合对象,选择【对象】/【混合】/【反向堆叠】命令,混合图像的堆叠顺序将被改变,改变前后的效果对比如图所示。

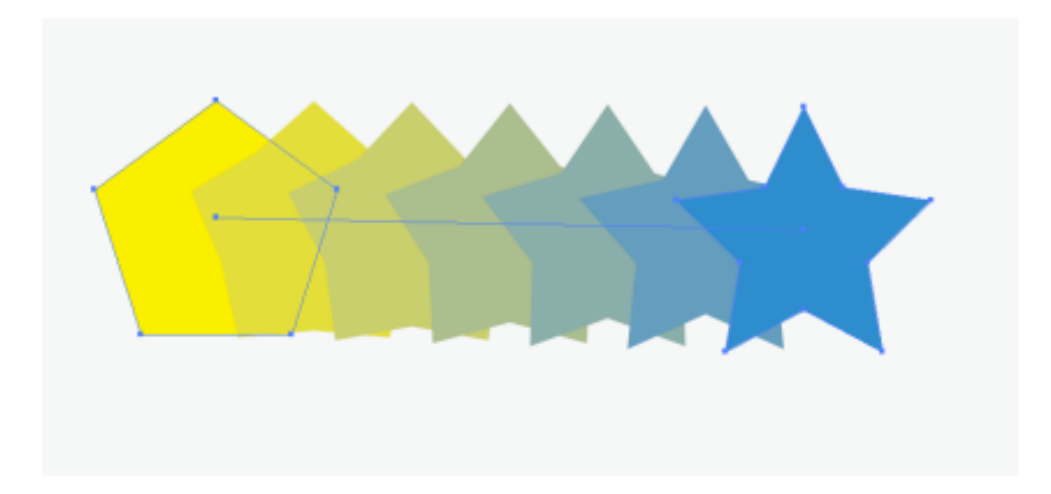

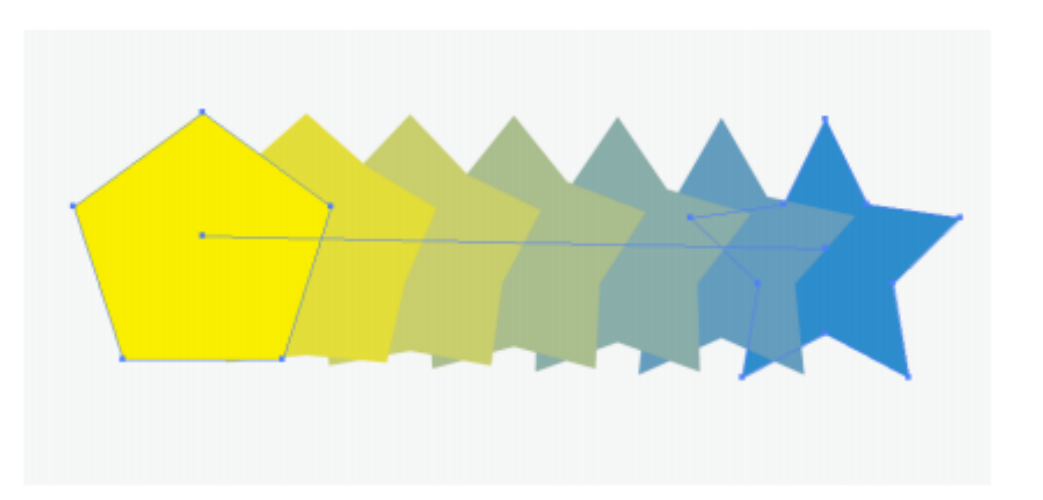

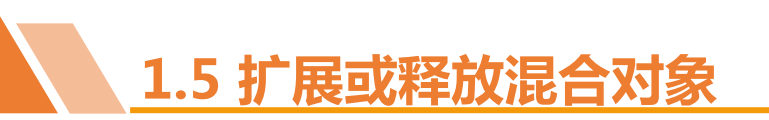

# 选择混合对象,选择【对象】/【混合】/【扩展】命令,混合对象将 被打散为多个对象,打散后,可选择混合对象中任意对象。当不需要混合 对象时,可以选择混合对象,选择【对象】/【混合】/【释放】命令,或 按【Alt+Shift+Ctrl+B】键释放混合对象。

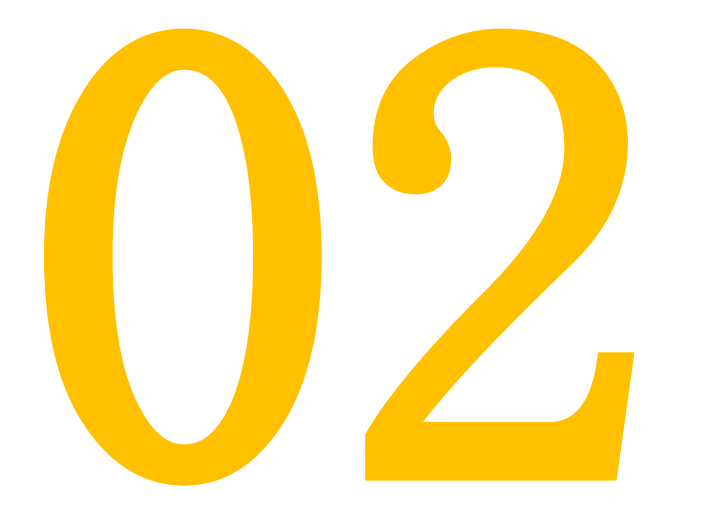

## 创建封套扭曲工具

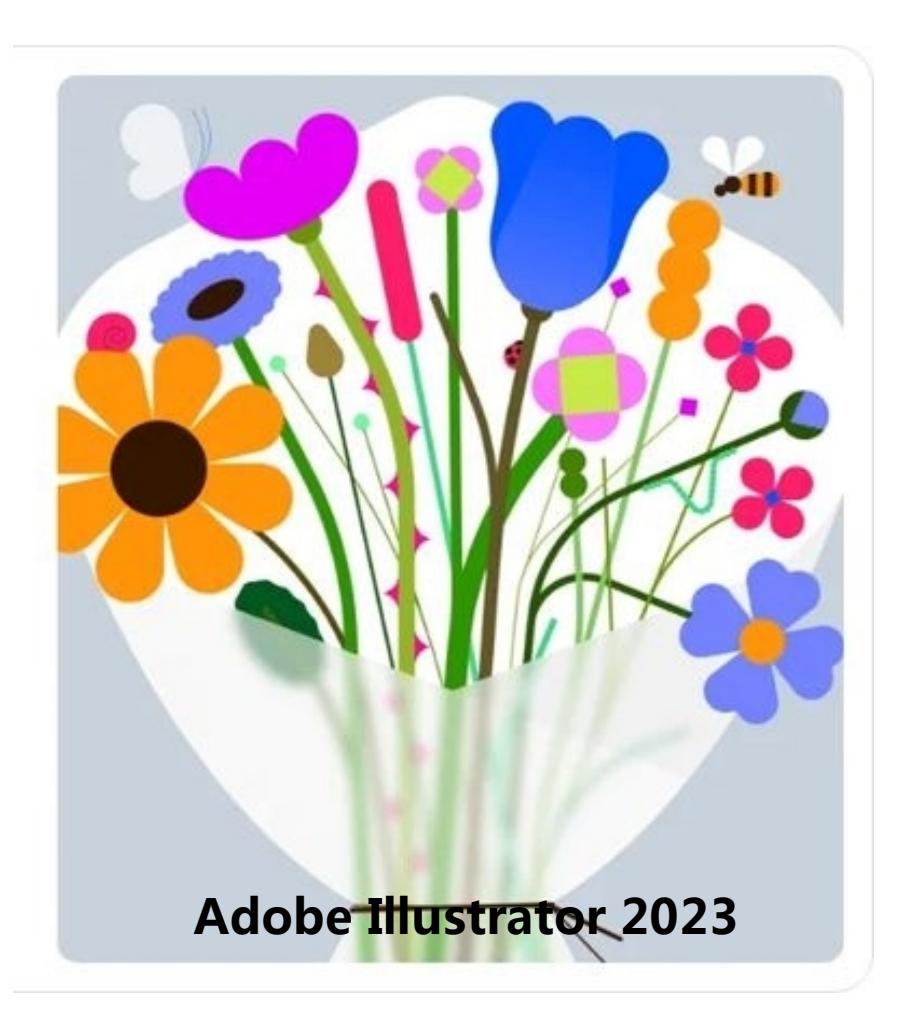

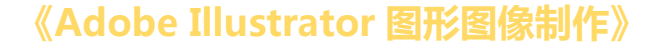

#### 使用预设的变形形状创建封套

2.1 创建封套

#### 使用网格创建封套

选中对象,选择【对象】/【封套扭曲 】/【用变形建立】命令,或按【 Alt+Shift+Ctrl+W】键,打开"变形选项" 对话框,在"样式"下拉列表框中选择需 要的封套类型选项,"水平""垂直"单选 项用于指定封套类型的放置位置。

选中对象,选择【对象】/【封套扭曲】/【用 网格建立】命令,或按【Alt+Ctrl+M】键,打开 "封套网格"对话框,设置网格的行数和列数, 单击 按钮,设置完成的网格封套将应用到选定 的对象中,如下图所示。

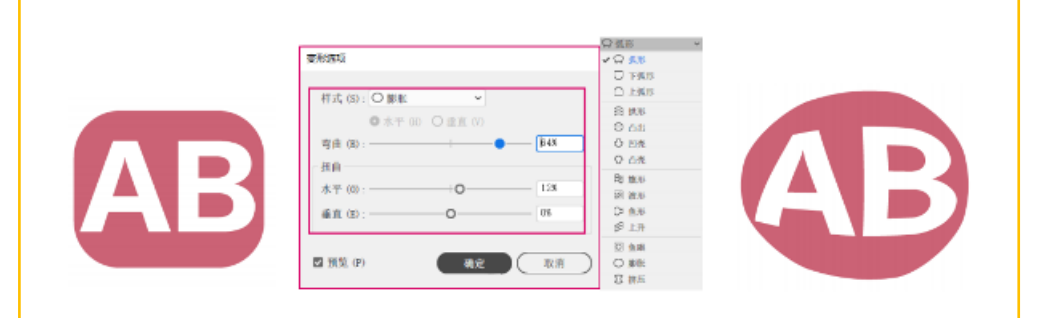

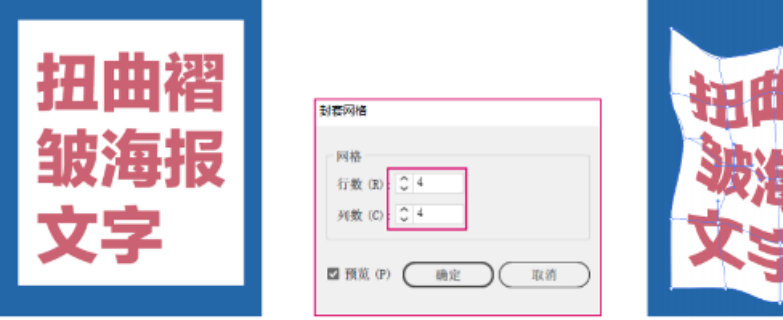

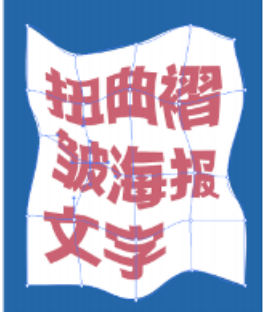

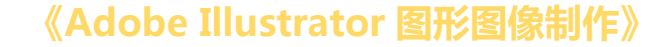

# 2.1 创建封套

#### 使用路径创建封套

将封套路径置于对象的上层,同时选中对象和作为封套的路径,选择【对象】/【封套扭曲】/【 用顶层对象建立】命令,或按【Alt+Ctrl+C】键,对象置于封套路径内,对象将产生变形效果,以 适应封套。图8-25所示为使用路径为文字建立封套的效果。

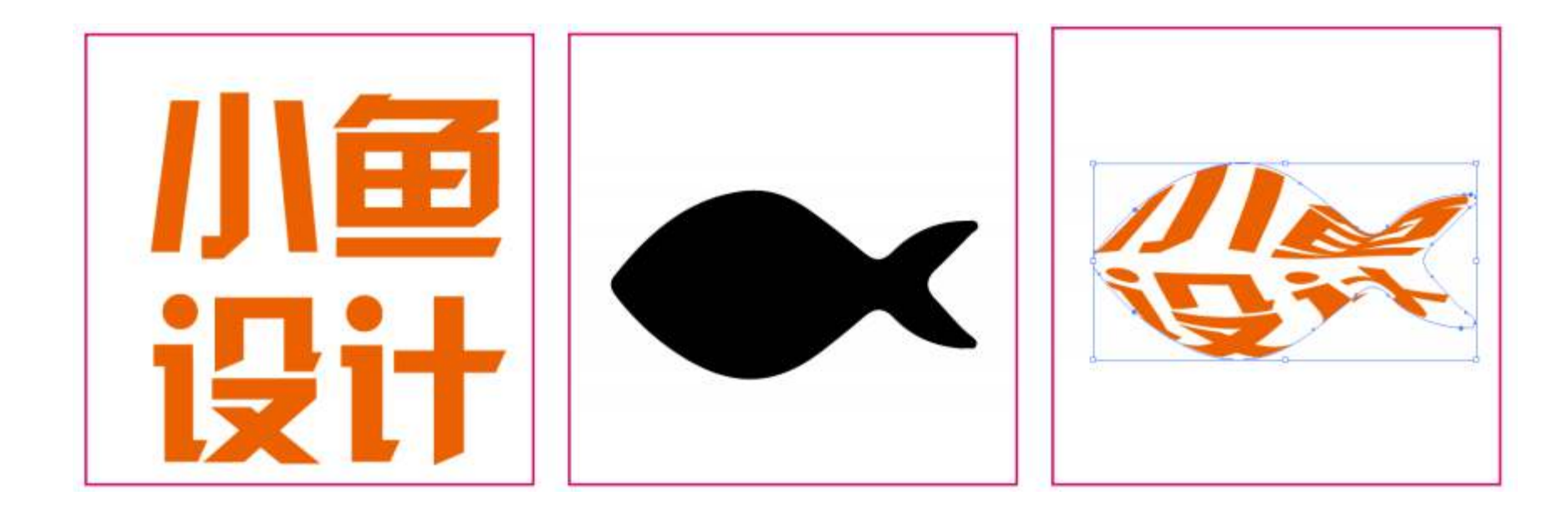

以上内容仅为本文档的试下载部分,为可阅读页数的一半内容。如要下载或阅读全文,请访问: <u>https://d.book118.com/828042111023006130</u>